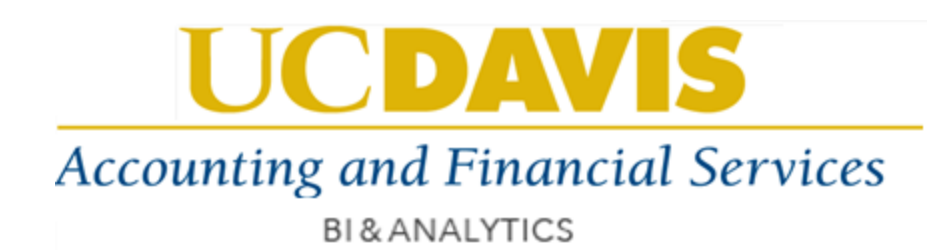

# TRS REPORTING GUIDE

## (COGNOS WEB PORTAL USER GUIDE)

| Date       | Version | Change Reference                      |
|------------|---------|---------------------------------------|
| 04/29/2016 | 1.0     | First Release                         |
| 05/10/2016 | 1.1     | Export and Report view features added |
|            |         |                                       |

#### About this User Guide:

This document contains an introduction to the Cognos web portal and step-by-step instructions for logging into Cognos and navigating the TRS reports.

#### \*Browser Compatibility for viewing Cognos reports:

Cognos user's report viewing experience may differ based on the browser used by the user. Cognos Web portal is compatible to work on most of the Web browsers such as Chrome, Firefox, IE and Safari. Users may not be able to use full report features in Safari browser.

## **Table of Contents**

| Accessing Cognos Portal              | 2  |
|--------------------------------------|----|
| Accessing TRS Reports                |    |
| Sample Report                        |    |
| Report Prompts / Report Filters      | 5  |
| Sample Report Results Using Filters  | 6  |
| Report Navigation                    | 7  |
| Exporting Report to Excel, PDF Files |    |
| Create a Dynamic Report View         | 9  |
| Create a Static Report View          | 11 |
| Error Messages                       | 12 |
| Clearing Browser History             | 13 |
| Report Tips                          | 15 |

## **Accessing Cognos Portal**

1) Link to Cognos portal (Production):

http://afs-bi.ucdavis.edu/

2) Accessing above mentioned link will take the user to below screen. Please use your current UCD login ID and Kerberos password to login.

|      |                                                                                                    | Help 😢                         |
|------|----------------------------------------------------------------------------------------------------|--------------------------------|
|      | Log on<br>Please type your credentials for authentication.<br>Namespace:<br>AD3<br>User ID:<br>UCD login ID and<br>Kerberos password<br>Password:<br>OK Cancel                                                                                                    |                                |
| IBM. | Licensed Materials - Property of IBM Corp.<br>© Copyright IBM Corporation and other(s) 2005, 2014.<br>IBM, the IBM logo, ibm.com and Cognos are trademarks or registered trademarks of<br>Business Machines Corp., registered in many jurisdictions worldwide. Other product<br>names might be trademarks of IBM or other companies. | f International<br>and service |

#### Accessing TRS Reports

3) After a successful logon, users will see below screen. Please make sure you select "Public Folders" if not already selected. Click "TRS" folder to access all TRS reports.

| + Sidev.ucdavis.edu/ibmcognos/cgi-b                               | pin/cognos.cgi?b_ac | tion=xts.run&m=portal/ 🎗 🗸 🖒 | 🖉 Public Folders - IBM Co | ogn ×              |
|-------------------------------------------------------------------|---------------------|------------------------------|---------------------------|--------------------|
| IBM Cognos Connection                                             | Prabhdeep Singh     | Log Off   💠                  | <b>.</b>                  | 🛓 👻 Launch 👻 🕜 👻 📲 |
| Public Folders My Folders                                         |                     |                              |                           |                    |
| Public Folders Make sure you are                                  |                     |                              | III II 📔 📽 🧐              | 🖻 🖬 📌 🗎 🛍 🗙 🛛      |
| in "Public Folders"                                               |                     |                              | Entries: 1                | - 2 🔘   🗐          |
| □   Name ◊                                                        |                     | Mo                           | dified ¢                  | Actions            |
| AFS Standard Templates                                            |                     | Aug                          | ust 19, 2015 3:51:43 PM   | More               |
|                                                                   |                     | Aug                          | ust 26, 2015 9:56:44 AM   | More               |
|                                                                   |                     |                              |                           |                    |
| Please dick "TRS" folder<br>icon to select all the TRS<br>reports |                     |                              |                           |                    |

4) Click "TRS MART (FM)".

| <u>File Edit View History Bookmarks Tools Help</u> |                     |                      |                |                            |            | ⊐ x      |
|----------------------------------------------------|---------------------|----------------------|----------------|----------------------------|------------|----------|
| 🛞 UCD Directory 🛞 PPS DS \land PPS User Account M  | Ia 核 DRS System 🛞   | UCOP RACF Password 🛞 | HRP Admin : Si | gn In <mark>SP</mark> Shar | ePoint     | **       |
| () afs-bi.ucdavis.edu/ibmcognos/cgi-bin            | /cognos.cgi?b_a     | 🔋 🔍 Search           | ☆ 自            | •                          | <b>^</b>   | 9 ≡      |
| Public Folders - IBM Cognos C × +                  |                     |                      |                |                            |            |          |
| IBM Cognos Connection                              | Chris Marken Log Of | f   🛷                | <b>•</b> , -   | 🕆 - 🛔 -                    | <b>?</b> - | IBM.     |
| Public Folders My Folders                          |                     |                      |                |                            |            |          |
| Public Folders > <b>TRS</b>                        |                     |                      | = 🖆 📽 💖        | 🖬 of 🗈                     | <b>6 X</b> | <b>.</b> |
|                                                    |                     |                      | Entries: 1     | - 1                        | OIR        |          |
| Name 🗘                                             |                     | Modified 0           |                | Actions                    |            |          |
| TRS MART (FM)                                      |                     | January 29, 2016 12: | 14:34 PM       | More                       |            |          |
| Click                                              |                     |                      |                |                            |            |          |

5) Select one of the published TRS reports.

| IBM Cognos Connection                        | Prabhdeep Singh Log Off 🛛 💠 🗍 | <b>.</b>                     |
|----------------------------------------------|-------------------------------|------------------------------|
| Public Folders My Folders                    |                               |                              |
| Public Folders > TRS > TRS MART (FM)         |                               | 🏥 🐺 🖆 🖶 🔛 🖋 (                |
|                                              |                               | Entries:                     |
| Name A                                       |                               | Modified 0                   |
| TSCID01 - Employee Late Timesheet Submission |                               | February 25, 2016 2:31:19 PM |
| TSCID02 - Supervisor Late Timesheet Approval |                               | February 25, 2016 2:31:40 PM |

## Sample Report

6) Example use of "TSCID01 - Employee Late Timesheet Submission" report

Default view of the report:

|               |            |         |         |              |               |                     |                   |                   |            |      | 崖 Keep this v               | ersion 🔻   |
|---------------|------------|---------|---------|--------------|---------------|---------------------|-------------------|-------------------|------------|------|-----------------------------|------------|
|               | 0-         |         |         |              |               |                     |                   |                   |            |      |                             |            |
| A             | AXFS       |         |         |              |               |                     |                   |                   |            |      |                             |            |
| BI&A          | ANALYT     | CS      |         |              |               |                     |                   |                   |            |      |                             |            |
|               |            |         |         |              |               |                     |                   |                   |            |      |                             |            |
|               |            |         | -       | TROID04      | Imployee L -  | to Timoshaat (      | Submission        |                   |            |      |                             |            |
| ers Se        | ected:     |         |         |              | Employee La   | ile limesneet       | Submission        |                   |            |      |                             |            |
| ision:<br>ot: |            |         |         |              |               | Period Date Range   | (From):<br>'To):  |                   |            |      |                             |            |
|               |            |         |         |              |               | .92                 |                   |                   |            |      |                             |            |
| Title         | Dept Title | Dept Cd | Empl Id | Empl Last Nm | Empl First Nm | Pay Period Start Dt | Pay Period End Dt | Pay Schedule Desc | Times Late |      | Report Prompts              |            |
| vecold        | as round.  |         |         |              |               |                     |                   |                   |            |      | Employee Id (Optional)      |            |
|               |            |         |         |              |               |                     |                   |                   |            |      | Employee in (Optional):     | _          |
|               |            |         |         |              |               |                     |                   |                   |            |      |                             |            |
|               |            |         |         |              |               |                     |                   |                   |            |      | Period Date Range (Ontional | ):         |
|               |            |         |         |              |               |                     |                   |                   |            | .    | Default: Last 90 Davs       |            |
|               |            |         |         |              |               |                     |                   |                   |            | From |                             |            |
|               |            |         |         |              |               |                     |                   |                   |            |      | Aug 14, 2015                | •          |
|               |            |         |         |              |               |                     |                   |                   |            | To:  | Nov 12, 2015                | - m-       |
|               |            |         |         |              |               |                     |                   |                   |            |      | Paul Palus dula (C. 11      |            |
|               |            |         |         |              |               |                     |                   |                   |            | _    | Pay Schedule (Optional):    |            |
|               |            |         |         |              |               |                     |                   |                   |            | C    | biweekly cycle              |            |
|               |            |         |         |              |               |                     |                   |                   |            |      | ) monthly cycle             |            |
|               |            |         |         |              |               |                     |                   |                   |            |      | <u>D</u>                    | Jeselect   |
|               |            |         |         |              |               |                     |                   |                   |            | _    | UVISION TITLE (Optional):   |            |
|               |            |         |         |              |               |                     |                   |                   |            |      | accounting                  | ~          |
|               |            |         |         |              |               |                     |                   |                   |            |      | campus planning             | ~          |
|               |            |         |         |              |               |                     |                   |                   |            |      | yp - agriculture            | alect of   |
|               |            |         |         |              |               |                     |                   |                   |            |      | Dent Title (On Cart         | iorect all |
|               |            |         |         |              |               |                     |                   |                   |            | _    | Dept (Ittle (Optional):     |            |
|               |            |         |         |              |               |                     |                   |                   |            |      |                             |            |
|               |            |         |         |              |               |                     |                   |                   |            |      |                             |            |
|               |            |         |         |              |               |                     |                   |                   |            |      |                             |            |
|               |            |         |         |              |               |                     |                   |                   |            |      | Submit                      |            |
|               |            |         |         |              |               |                     |                   |                   |            |      |                             |            |
|               |            |         |         |              |               |                     |                   |                   |            |      |                             |            |

## **Report Prompts / Report Filters**

7) Users can run the report after selecting the "Report Prompts" also known as report filters. These report filters are optional. Please hit "Submit" after selecting the desired filters to see the report results.

| IBM Cognos Viewer - TSCID01 - Employee Late Timesheet Submission v0.6                                                                                                    | Prabh                                                                                                    |
|----------------------------------------------------------------------------------------------------|----------------------------------------------------------------------------------------------------|
|                                                                                                    | 👺 Keep this version 🔻 📘                                                                                  |
| A&FS<br>BI&ANALYTICS                                                                                                    |                                                                                                    |
| TSCID01 - Employee Late Timesheet Submi                                                                                                    | All the filters are<br>Optional                                                                          |
| Dept: Period Date Range (Ton).<br>Period Date Range (Ton):                                                                                                    |                                                                                                    |
| Div Title Dept Title Dept Cd Empl Id Empl Last Nm Empl First Nm Pay Period Start Dt Pay Period Start Dt Pa | riod End Dt Pay Schedule Desc Times Late Report Prompts                                                  |
| NO RECOLOS FOLINA.                                                                                                    | Filter by<br>"Employee Id"                                                                               |
|                                                                                                    | Period Date Range (Optional):<br>Default: Last 90 Days<br>From: Aug 14, 2015                             |
|                                                                                                    | Filter by "Date<br>Range" Pay Schedule (Optional):                                                       |
|                                                                                                    | Filter by<br>"Biweekly" or Monthly cycle<br>monthly cycle<br>monthly cycle<br>Division Title (Ontional): |
|                                                                                                    | Filter By<br>"Division"                                                                                  |
| After Selecting the optional<br>filters, always hit "Submit"<br>to see the results.                                                                                                    | Filter by       "Deptatrmen       t Title"       Submit                                                  |

## Sample Report Results Using Filters

8) Report results after selecting the report filters and Submitting:

| iv Title         Dept Title         Dept Cd         Empl Last Nm         Empl First Nm         Pay Period Start D         Pay Period End D         Pay Schedule Desc         Times Late           umpus<br>anning<br>health<br>services         062100         056069180         yourn         mary         Jul 20, 2014         Aug 2, 2014         biweekly cycle         8           Nov 23, 2014         Dec 6, 2014         biweekly cycle         8         Empl<br>Jan 18, 2015         Jan 31, 2015         biweekly cycle         8                                                                                                    | Report Prompts                      |
|----------------------------------------------------------------------------------------------------|-------------------------------------|
| npus<br>health services 062100 062100 056069180 your part of the part of the par | oyee Id (Optional):                 |
| Initial services         Sep 14, 2014         Sep 27, 2014         biweekly cycle         8           Nov 23, 2014         Dec 6, 2014         biweekly cycle         8           Jan 18, 2015         Jan 31, 2015         biweekly cycle         8           Feb 1, 2015         Feb 14, 2015         biweekly cycle         8                                                                                                    | oyee Id (Optional):                 |
| Nov 23, 2014         Dec 6, 2014         biweekly cycle         8           Jan 18, 2015         Jan 31, 2015         biweekly cycle         8           Feb 1, 2015         Feb 14, 2015         biweekly cycle         8                                                                                                    | - / · · · · · · · · · · · · · · · · |
| Jan 18, 2015         Jan 31, 2015         biweekly cycle         8           Feb 1, 2015         Feb 14, 2015         biweekly cycle         8                                                                                                    |                                     |
| Feb 1, 2015 Feb 14, 2015 biweekly cycle 8 Period 6                                                                                                    |                                     |
| Derind D                                                                                                    |                                     |
| May 10, 2015 May 23, 2015 biweekly cycle 8                                                                                                    | ate Range (Optional):               |
| Jul 5, 2015 Jul 18, 2015 biweekly cycle 8 Def                                                                                                    | ault: Last 90 Days                  |
| Jul 19, 2015 Aug 1, 2015 biweekly cycle 8 From:                                                                                                    | 1 2013                              |
| 148199698 olowoyeye ibiyemi Aug 18, 2013 Aug 31, 2013 biweekly cycle 11                                                                                                    | ., 2015                             |
| Sep 15, 2013 Sep 28, 2013 biweekly cycle 11 To: Nov                                                                                                    | 12, 2015                            |
| Sep 29, 2013 Oct 12, 2013 biweekly cycle 11                                                                                                    |                                     |
| Oct 13, 2013 Oct 26, 2013 biweekly cycle 11 Pay S                                                                                                    | chedule (Optional):                 |
| Oct 27, 2013 Nov 9, 2013 biweekly cycle 11                                                                                                    | ly cycle                            |
| Feb 16, 2014 Mar 1, 2014 biweekly cycle 11                                                                                                    | y cycle                             |
| Apr 27, 2014 May 10, 2014 biweekly cycle 11                                                                                                    | Deselect                            |
| May 25, 2014 Jun 7, 2014 biweekly cycle 11                                                                                                    | ion Title (Ontional):               |
| Jun 22, 2014 Jul 5, 2014 biweekly cycle 11                                                                                                    | ion rue (optional).                 |
| Sep 28, 2014 Oct 11, 2014 biweekly cycle 11                                                                                                    | nting                               |
| Jun 21, 2015 Jul 4, 2015 biweekly cycle 11                                                                                                    | s planning                          |
| 326772373 clift keavagh Dec 21, 2014 Jan 3, 2015 biweekly cycle 9                                                                                                    | riculture                           |
| Dep                                                                                                    | Select all Deselect all             |

### **Report Navigation**

9) The report generated may have multiple pages generated based on the user selected filter values. The report does not show the number of pages of data generated on the report interface. Page Down link will cause the next page to be shown in the viewing area of the report. Please use "Page up", "Page Down", "Top", "Bottom" links to navigate through different pages in the report. "Page up" and "Page Down" will take user one page up and one page down in the report respectively. "Top" will take user to first page of the report generated. "Down" will take user to end of the report result set.

| Filters Selec                                                                                                    | ted:                      |         | TSCID      | 03 - DTA La                  | ate Timesh                          | eet Submissior          | 1                 |                   |                  |                              |            |
|----------------------------------------------------------------------------------------------------|---------------------------|---------|------------|------------------------------|-------------------------------------|-------------------------|-------------------|-------------------|------------------|------------------------------|------------|
| Division:<br>Dept:                                                                                                    |                           |         |            | Period Date F<br>Period Date | Range (From): Ja<br>Range (To): Dec | in 1, 2015<br>: 1, 2015 |                   |                   |                  |                              |            |
| Div Title                                                                                                    | Dept Title                | Dept Cd | DTA Id     | DTA Last Nm                  | DTA First Nm                        | Pay Period Start Dt     | Pay Period End Dt | Pay Schedule Desc | No Of Times Late | Report Filters               |            |
| campus                                                                                                    | occupational health       | 062100  | 388641292  | zimmerman                    | lori                                | Jan 1, 2015             | Jan 31, 2015      | monthly cycle     | 3                |                              |            |
| planning                                                                                                    | services                  |         |            |                              |                                     | Feb 1, 2015             | Feb 28, 2015      | monthly cycle     | 2                | DTA Id (Optional):           |            |
|                                                                                                    |                           |         | 641014204  | barba                        | leticia                             | Jul 5, 2015             | Jul 18, 2015      | biweekly cycle    | 1                |                              |            |
|                                                                                                    |                           |         | 712551233  | means                        | brenda                              | Feb 1, 2015             | Feb 28, 2015      | monthly cycle     | 1                |                              |            |
|                                                                                                    |                           |         |            |                              |                                     | Mar 1, 2015             | Mar 31, 2015      | monthly cycle     | 6                | Period Date Range (Ontional) | ۱ <b>.</b> |
|                                                                                                    |                           |         |            |                              |                                     | Apr 1, 2015             | Apr 30, 2015      | monthly cycle     | 7                | Default: Last 00 Dava        |            |
| Filters Selected:<br>Divaion:<br>Dept:<br>Div Title De<br>campus occupation<br>planning vc plannin<br>vc plannin<br>vp - agriculture 4 h found<br>Top ☆ Page up ♥ Page i |                           |         |            |                              |                                     | May 1, 2015             | May 31, 2015      | monthly cycle     | 6                | Delauli. Lasi 50 Days        |            |
| v                                                                                                    |                           |         |            |                              |                                     | Jun 1, 2015             | Jun 30, 2015      | monthly cycle     | 6                | From:                        | 1          |
|                                                                                                    | vc planning, fac & safety | 062101  | 580662161  | ricks                        | lois                                | Jan 1, 2015             | Jan 31, 2015      | monthly cycle     | 3                | Jan 1, 2015                  | •          |
|                                                                                                    |                           |         |            |                              |                                     | Feb 1, 2015             | Feb 28, 2015      | monthly cycle     | 2                | To:                          |            |
|                                                                                                    |                           |         | _          |                              |                                     | Mar 1, 2015             | Mar 31, 2015      | monthly cycle     | 3                | Dec 1, 2015                  | <b>.</b>   |
|                                                                                                    |                           |         | . <b>G</b> | Page Down lin                | k will cause th                     | e next nage to be sh    | own in the        | monthly cycle     | 5                | Dev Cabadula (Ontional):     |            |
|                                                                                                    |                           |         |            | viewingar                    | ea of the repo                      | rt. Please use these l  | ceys to 5         | monthly cycle     | 6                | Pay schedule (Optional):     |            |
|                                                                                                    |                           |         |            | navigal                      | e through diffe                     | rent pages in the rep   | ort               | monthly cycle     | 6                | biweekly cycle               |            |
|                                                                                                    |                           |         | 798634366  | gracia                       | vicki                               | Jul 1, 2015             | Jul 31, 2015      | monthly cycle     | 6                | monthly cycle                |            |
| vp - agriculture                                                                                                    | 4 h foundation            | 062098  | 183216225  | pohl                         | ann                                 | Jan 1, 2015             | Jan 31, 2015      | monthly cycle     | 2                | <u>D</u>                     | eselect    |
|                                                                                                    |                           |         |            |                              |                                     | Feb 1, 2015             | Feb 28, 2015      | monthly cycle     | 1                | Division Title (Optional):   |            |
|                                                                                                    |                           |         |            |                              |                                     | Mar 1, 2015             | Mar 31, 2015      | monthly cycle     | 1                |                              | _          |
|                                                                                                    |                           |         |            |                              |                                     | Apr 1, 2015             | Apr 30, 2015      | monthly cycle     | 1                | accounting                   | <b>^</b>   |
|                                                                                                    |                           |         |            |                              |                                     | May 1, 2015             | May 31, 2015      | monthly cycle     | 2                | Campus planning              |            |
| Tan A Darry                                                                                                    | n 🗶 Daga dawa 🗶 Detter    |         |            |                              |                                     |                         |                   |                   |                  | vp - agriculture             | -          |
| ⇒ rop ∧ rage u                                                                                                    | ip 🔻 Fage down 🛥 Botton   |         |            |                              |                                     |                         |                   |                   |                  |                              |            |

#### **Exporting Report to Excel, PDF and Other File Formats**

- 10) Reports can also be viewed to PDF, Excel, CSV files. When you run a report in a format such as delimited text (CSV), Microsoft Excel spreadsheet software format (XLS), the IBM Cognos report name is used as the exported file name.
- View in Excel 2007 data: This format is a simple table view that is best for working with your data in Excel after you've downloaded it. It will download an .xlsx file.
- View in Excel 2007 format: This is a formatted view of your data that mimics the look of the Cognos report. It will download an .xlsx file.
- View in Excel 2002 format: If you have Excel 2007 or later, we do not recommend using this format at this time.
- View in CSV format: This is a simple table that is in comma separated values format, which is easily read by other programs. It will be saved with a .xls extension, and by default, it will be opened in Excel.
- View in PDF format enables the users to generate the report output in PDF format. To view the PDF generated report, users should have Adobe PDF readers installed on their computers.
- By default when you run a report, report will be displayed in HTML format. To view report in PDF please click "View in PDF Format" as shown in below screenshot 1. You can Download the PDF version of the report from a PDF download button as shown in Screenshot 2 To go back to the HTML version of the report please click/select "View in HTML Format"
- Please contact your departments System Administrators to install MS Excel or Adobe PDF readers on your machines if not already installed.

#### Screenshot 1 – View in different formats

| IBM Co                                                                                                    | ognos View         | /er - TSC | CID01 - Er | nployee Late |               | Prabhdeep           | Singh <u>Loq</u>  | <u>off</u>         | â <b>6</b>       | <u>About</u> | IBM.                       |                                                  |                                     |              |                |   |    |            |                  |  |  |
|----------------------------------------------------------------------------------------------------|--------------------|-----------|------------|--------------|---------------|---------------------|-------------------|--------------------|------------------|--------------|----------------------------|--------------------------------------------------|-------------------------------------|--------------|----------------|---|----|------------|------------------|--|--|
|                                                                                                    |                    |           |            |              |               |                     |                   | 崖 Keep this versio | on 🗸 🕨 📔         | * * *        |                            | à • I                                            | Add thi                             | is report 🔻  |                |   |    |            |                  |  |  |
| TSCID01 - Employee Late Timesheet Submission         Options to export the<br>report results in PDF,<br>Excert results in PDF,<br>Exce |                    |           |            |              |               |                     |                   |                    |                  |              | View i<br>View i<br>View i | n HTML I<br>in PDF Fo<br>in XML Fo<br>in Excel C | Format<br>ormat<br>ormat<br>Options |              |                |   |    |            |                  |  |  |
| Div Title                                                                                                    | Dept Title         | Dept Cd   | Empl Id    | Empl Last Nm | Empl First Nm | Pay Period Start Dt | Pay Period End Dt | Pay Schedule Des   | e Times Late Rep |              | Report f                   | rt Prompta                                       |                                     |              |                |   |    |            |                  |  |  |
| campus                                                                                                    | occupational       | 062100    | 056069180  | youm         | mary          | Jul 20, 2014        | Aug 2, 2014       | biweekly cycle     | 8                |              |                            |                                                  |                                     |              |                |   |    |            |                  |  |  |
| planning                                                                                                    | health<br>services |           |            |              |               |                     |                   |                    |                  |              |                            |                                                  | Sep 14, 2014                        | Sep 27, 2014 | biweekly cycle | 8 | En | nployee Id | e Id (Optional): |  |  |
|                                                                                                    |                    |           |            |              |               | Nov 23, 2014        | Dec 6, 2014       | biweekly cycle     | 8                |              |                            |                                                  |                                     |              |                |   |    |            |                  |  |  |
|                                                                                                    |                    |           |            |              |               | Jan 18, 2015        | Jan 31, 2015      | biweekly cycle     | 8                |              |                            |                                                  |                                     |              |                |   |    |            |                  |  |  |
|                                                                                                    |                    |           |            |              |               | Feb 1, 2015         | Feb 14, 2015      | biweekly cycle     | 8                | Perior       | l Data Da                  | nge (Opt                                         | tionally                            |              |                |   |    |            |                  |  |  |
|                                                                                                    |                    |           |            |              |               | May 10, 2015        | May 23, 2015      | biweekly cycle     | 8                |              |                            | inge (opt                                        | ional).                             |              |                |   |    |            |                  |  |  |
|                                                                                                    |                    |           |            |              |               | Jul 5, 2015         | Jul 18, 2015      | biweekly cycle     | 8                |              | Default: La                | st 90 Day                                        | S                                   |              |                |   |    |            |                  |  |  |
|                                                                                                    |                    |           |            |              |               | Jul 19, 2015        | Aug 1, 2015       | biweekly cycle     | 8                | From: Ja     | n 1, 201                   | 3                                                |                                     | -            |                |   |    |            |                  |  |  |
|                                                                                                    |                    |           | 148199698  | olowoyeye    | ibiyemi       | Aug 18, 2013        | Aug 31, 2013      | biweekly cycle     | 11               |              |                            |                                                  |                                     |              |                |   |    |            |                  |  |  |
|                                                                                                    |                    |           |            |              |               | Sep 15, 2013        | Sep 28, 2013      | biweekly cycle     | 11               | To: No       | ov 12, 20                  | 15                                               | Į                                   | -            |                |   |    |            |                  |  |  |
|                                                                                                    |                    |           |            |              |               | Sep 29, 2013        | Oct 12, 2013      | biweekly cycle     | 11               | _            |                            |                                                  |                                     |              |                |   |    |            |                  |  |  |

#### Screenshot 2 – PDF download

| IBM | Cognos                                                                                                    | Viewer - 1          | SCID01 - Emplo | oyee Lat | te Timesheet | Submission   |           |          |                | Cognos Acc   | ount Log Off | 🟠 🤸              | <u>About</u> | IBM.        |
|-----|----------------------------------------------------------------------------------------------------|---------------------|----------------|----------|--------------|--------------|-----------|----------|----------------|--------------|--------------|------------------|--------------|-------------|
|     |                                                                                                    |                     |                |          |              |              |           |          | 🖹 Keep this ve | ersion 🔻 🕨 🕅 | ta ta 🖪 🕶 🛛  | - 1              | 🚰 Add th     | is report 🔻 |
|     | Q                                                                                                    | <b>t</b>   <b>+</b> | Page: 1 of     | 395      |              | -   +        | Automa    | tic Zoom |                |              |              |                  | 2            | ∎   »       |
|     |                                                                                                    | A<br>BI&AI          |                |          |              |              |           |          |                |              | Click he     | re to dow<br>PDF | mload        |             |
|     | TSCID01 - Employee Late Timesheet Submission May 10, 2016 Filters Selected: Division: Period Date Range (From): Dept. Period Date Range (Form): |                     |                |          |              |              |           |          |                |              |              |                  |              |             |
|     |                                                                                                    |                     |                |          |              |              |           |          |                |              |              |                  | 13           |             |
|     |                                                                                                    | Agriculture         | Ag & Resource  | 030010   | Aderonmu     | Oluwafunmike | 934635400 | 3        | Biweekly Cycle | Feb 14, 2016 | Feb 27, 2016 | Prompts          |              |             |
|     |                                                                                                    |                     | Economics      |          |              |              |           |          |                | Mar 13, 2016 | Mar 26, 2016 | Employee<br>Id   |              |             |

#### **Create a Dynamic Report View**

11) A "report view" is a copy of a report that is stored in your personal folders. A production report can be copied into a report view in a personal folder.

Please follow below screenshots for directions to create, save and access saved Report views.

| IBM Cognos Connection                       | Cognos Account Log Off 🔗 |                              | • 1         | - 0 -      | IBM.                 |
|---------------------------------------------|--------------------------|------------------------------|-------------|------------|----------------------|
| Public Folders My Folders                   |                          |                              |             |            |                      |
| Public Folders > TRS > <b>TRS MART (FM)</b> |                          | j 📰 🔛 😭 📽 🔇                  | 🖬 🚽         |            |                      |
|                                             |                          | Button                       | o create re | eport view |                      |
| Name ¢                                      |                          | Modified <sup>¢</sup>        | Actio       |            |                      |
| TSCID01 - Employee Late Timeshee            | t Submission             | May 5, 2016 4:54:04 PM       |             | More       |                      |
| TSCID02 - Supervisor Late Timesher          | et Approval              | February 25, 2016 2:30:01 PM |             | D          | port view of this re |
| TSCID03 - DTA Late Timesheet Sub            | mission                  | February 25, 2016 2:30:20 PM |             | More       | port view of this re |

|                                                                                                    | Name:                                                                                                    |                                                                      |   |
|----------------------------------------------------------------------------------------------------|----------------------------------------------------------------------------------------------------|----------------------------------------------------------------------|---|
|                                                                                                    | Report View of TSCID01 - Employee Late                                                                        | Timesheet Submission                                                 |   |
|                                                                                                    | Description:                                                                                                  |                                                                      |   |
|                                                                                                    | Report view                                                                                                   | Mention Report View name and<br>Description                          |   |
|                                                                                                    | Screen tip:                                                                                                   | Select the location to save Report<br>view and click Finish          | ) |
|                                                                                                    | Location:<br>None<br>Select another location Select My Folders                                                |                                                                      |   |
|                                                                                                    |                                                                                                    |                                                                      |   |
|                                                                                                    | Cancel < Back Next >                                                                                          | Finish                                                               |   |
| RM Cogpor Coppor                                                                                             | Cancel < Back Next >                                                                                          | Finish                                                               |   |
| BM Cognos Connec                                                                                             | Cancel < Back Next >                                                                                          | Finish                                                               |   |
| BM Cognos Connec                                                                                             | Cancel < Back Next ><br>tion<br>My Folders                                                                    | Finish                                                               |   |
| BM Cognos Connec<br>Public Folders                                                                           | Cancel < Back Next > tion My Folders MART (FM)                                                                | Finish<br>↓<br>Click "My Folders" to<br>access saved Report<br>view. |   |
| BM Cognos Connec<br>Public Folders<br>lic Folders > TRS > TRS I<br>Name \$                                   | Cancel < Back Next > tion My Folders MART (FM)                                                                | Finish<br>↓<br>Click "My Folders" to<br>access saved Report<br>view. |   |
| BM Cognos Connec<br>Public Folders<br>lic Folders > TRS > TRS I<br>Name<br>TSCID01 - Emplo                   | Cancel < Back Next ><br>tion<br>My Folders<br>MART (FM)<br>oyee Late Timesheet Submission                     | Finish<br>↓<br>Click "My Folders" to<br>access saved Report<br>view. |   |
| BM Cognos Connec<br>Public Folders<br>ic Folders > TRS > TRS I<br>Name<br>TSCID01 - Emplo<br>TSCID02 - Super | Cancel < Back Next > tion My Folders MART (FM)  byee Late Timesheet Submission rvisor Late Timesheet Approval | Finish<br>↓<br>Click "My Folders" to<br>access saved Report<br>view. |   |

↓

After accessing this report view in "My Folders", users can still filter through "Report Prompts"

| IBM Co     | ognos Conne                  | ection              |                              |                  |  |
|------------|------------------------------|---------------------|------------------------------|------------------|--|
| D Pul      | blic Folders                 | My Folders          |                              |                  |  |
| My Folders | 5                            |                     |                              | Saved Reportview |  |
|            | Name ¢                       |                     |                              |                  |  |
| •          | Report View o<br>Report view | f TSCID01 - Employe | ee Late Timesheet Submissior | 1                |  |
|            |                              |                     |                              |                  |  |

#### **Create a Static Report View**

12) You can also open the report, select the "Report prompts", "Submit" the report and "Save as Report View" from the report page result page itself. This shall save the report view with selected Report prompts and save it to your specified folder. So every time you run this report from the saved report view, reports shall always display with preselected/saved prompts.

| IBM Co                           | gnos Viewer - 1 | rscid01 - | Employee La                                         | ate Timeshee                                     | t Submiss | ion        |                   |                     |                                            |                                                |                            |
|----------------------------------|-----------------|-----------|-----------------------------------------------------|--------------------------------------------------|-----------|------------|-------------------|---------------------|--------------------------------------------|------------------------------------------------|----------------------------|
| A<br>BL&A                        |                 |           |                                                     |                                                  |           |            |                   |                     |                                            | È Keep this vi<br>⊠ Email Repo<br>R Save as Re | ersion ▼<br>rt<br>port Vie |
| Filters Se<br>Division:<br>Dept: | lected:         | Perio     | TSCID01 -<br>d Date Range (Fro<br>d Date Range (To) | - Employee<br>m): Oct 1, 2015<br>:: May 10, 2016 | Late Tim  | lesheet S  | ubmission         | Save a<br>sel       | s Report view with p<br>ect Report prompts |                                                |                            |
| Div Title                        | Dept Title      | Dept Cd   | Empl Last Nm                                        | Empl First Nm                                    | Empl Id   | Times Late | Pay Schedule Desc | Pay Period Start Dt | Pay Period End Dt                          | Report Prompts                                 |                            |
| Agriculture                      | Ag & Resource   | 030010    | Aderonmu                                            | Oluwafunmike                                     | 934635400 | 1          | Biweekly Cycle    | Feb 14, 2016        | Feb 27, 2016                               |                                                |                            |
|                                  | Economics       |           | Anderson                                            | Nina                                             | 414797282 | 11         | Biweekly Cycle    | Sep 27, 2015        | Oct 10, 2015                               | Employee Id (Optional):                        |                            |
|                                  |                 |           |                                                     |                                                  |           |            |                   | Oct 11, 2015        | Oct 24, 2015                               |                                                | ٦   r                      |
|                                  |                 |           |                                                     |                                                  |           |            |                   | Oct 25, 2015        | Nov 7, 2015                                |                                                | -                          |
|                                  |                 |           |                                                     |                                                  |           |            |                   | Nov 8, 2015         | Nov 21, 2015                               | Period Date Range (Optional):                  |                            |
|                                  |                 |           |                                                     |                                                  |           |            |                   | Nov 22, 2015        | Dec 5, 2015                                | Default: Leat 00 Dava                          |                            |
|                                  |                 |           |                                                     |                                                  |           |            |                   | Dec 6, 2015         | Dec 19, 2015                               | Delauli. Last 50 Days                          |                            |
|                                  |                 |           |                                                     |                                                  |           |            |                   | Dec 20, 2015        | Jan 2, 2016                                | From:                                          | -                          |
|                                  |                 |           |                                                     |                                                  |           |            |                   | Jan 3, 2016         | Jan 16, 2016                               | Oct 1, 2015                                    | ₩ *                        |
|                                  |                 |           |                                                     |                                                  |           |            |                   | Jan 17, 2016        | Jan 30, 2016                               | Te                                             |                            |

In Static report view users can only view static data in the report view saved earlier and report cannot be filtered further through "Report Prompts" as shown below. Also this view cannot be viewed in PDF or excel and is only viewable in HTML.

| BI&A                             |               |                  |                                                       |                                              |           |            |                   |                     |                            |                               |
|----------------------------------|---------------|------------------|-------------------------------------------------------|----------------------------------------------|-----------|------------|-------------------|---------------------|----------------------------|-------------------------------|
| Filters Se<br>Division:<br>Dept: | lected:       | Period<br>Period | TSCID01 - E<br>Date Range (From<br>Date Range (To): I | mployee La<br>): Oct 1, 2015<br>May 10, 2016 | te Times  | heet Subr  | nission           |                     | Static Filters.<br>filtere | Cannot be                     |
| Div Title                        | Dept Title    | Dept Cd          | Empl Last Nm                                          | Empl First Nm                                | Empl Id   | Times Late | Pay Schedule Desc | Pay Period Start Dt | Pay Period End Dt          | Report Prompts                |
| Agriculture                      | Ag & Resource | 030010           | Aderonmu                                              | Oluwafunmike                                 | 934635400 | 3          | Biweekly Cycle    | Feb 14, 2016        | Feb 27, 2016               |                               |
|                                  | Economics     |                  |                                                       |                                              |           |            |                   | Mar 13, 2016        | Mar 26, 2016               | Employee Id (Optional):       |
|                                  |               |                  |                                                       |                                              |           |            |                   | Apr 10, 2016        | Apr 23, 2016               |                               |
|                                  |               |                  | Anderson                                              | Nina                                         | 414797282 | 14         | Biweekly Cycle    | Sep 27, 2015        | Oct 10, 2015               | Period Date Pange (Optionally |
|                                  |               |                  |                                                       |                                              |           |            |                   | Oct 11, 2015 🔒      | Oct 24, 2015               | renou bate kange (optional).  |
|                                  |               |                  |                                                       |                                              |           |            |                   | Oct 25, 2015        | Nov 7, 2015                | Default: Last 90 Days         |
|                                  |               |                  |                                                       |                                              |           |            |                   | Nov 8, 2015         | Nov 21, 2015               | From:                         |
|                                  |               |                  |                                                       |                                              |           |            |                   | Nov 22, 2015        | Dec 5, 2015                | To:                           |
|                                  |               |                  |                                                       |                                              |           |            |                   | Dec 6, 2015         | Dec 19, 2015               | Pay Schedule (Ontional):      |
|                                  |               |                  |                                                       |                                              |           |            |                   | Dec 20, 2015        | Jan 2, 2016                | Fay schedule (optional).      |
|                                  |               |                  |                                                       |                                              |           |            |                   | Jan 3, 2016         | Jan 16, 2016               |                               |
|                                  |               |                  |                                                       |                                              |           |            |                   | Jan 17, 2016        | Jan 30, 2016               | Division Title (Optional):    |
|                                  |               |                  |                                                       |                                              |           |            |                   | Jan 31, 2016        | Feb 13, 2016               |                               |
|                                  |               |                  |                                                       |                                              |           |            |                   | Feb 14, 2016        | Feb 27, 2016               | Dept Title (Optional):        |
|                                  |               |                  |                                                       |                                              |           |            |                   | Feb 28, 2016        | Mar 12, 2016               | copi nue (optionul)           |
|                                  |               |                  |                                                       |                                              |           |            |                   | Mar 13, 2016        | Mar 26, 2016               |                               |
|                                  |               |                  |                                                       |                                              |           |            |                   |                     |                            |                               |

#### **Error Messages**

13) If user gets the message "No Records Found", it could either be that there are no records present in the database matching the Filter criteria or the date range selected is outside the "Data retention criteria" for the application.

| IBM Cognos Viewer - TS                                                                                                    | CID01 - Employee L             | ate Timeshee                                          | et Submission v0                                                | ).6                                        |                   |            | Prabhdeep S                                            | ingh <u>Loq (</u> |
|----------------------------------------------------------------------------------------------------|--------------------------------|-------------------------------------------------------|-----------------------------------------------------------------|--------------------------------------------|-------------------|------------|--------------------------------------------------------|-------------------|
|                                                                                                    |                                |                                                       |                                                                 |                                            |                   |            | 🖹 Keep this version 🔻 🕨 🖣                              | - fa 🖪            |
| A FS<br>BI&ANALYTICS                                                                                                    |                                |                                                       |                                                                 |                                            |                   |            |                                                        |                   |
| Filters Selected:<br>Division: accounting, campus planni<br>Dept: 4 h foundation, acctg - cornwe<br>general acctg, acctg - payroll, acctg | TSCID01 - Emp                  | loyee Late<br>Per<br>ers, acctg -<br>occupational Per | Timesheet Sub<br>iod Date Range (From<br>iod Date Range (To): 1 | mission<br>I): Sep 1, 2015<br>Nov 12, 2015 |                   |            |                                                        |                   |
| health services, payroll special hand                                                                                                    | lling, vc planning, fac & safe | ety                                                   |                                                                 |                                            |                   |            |                                                        |                   |
| Div Title Dept Title Dept Cd                                                                                                    | Empl Id Empl Last Nm           | Empl First Nm                                         | Pay Period Start Dt                                             | Pay Period End Dt                          | Pay Schedule Desc | Times Late | Report Prompts                                         |                   |
| No Records Found.                                                                                                    |                                |                                                       |                                                                 |                                            |                   |            | Employee Id (Optional):                                |                   |
|                                                                                                    | No data<br>selectir            | found in the re<br>ig desirable opti<br>Submit        | port after<br>ons and                                           |                                            |                   |            | Period Date Range (Optional):<br>Default: Last 90 Days |                   |

14) To return to report list, please hit the back button shown in below screenshot:

| + Attp://afs-bidev.ucdavis.         | udu/ibmcognos/cgi-bin/cognos.c | gi?b_action=cognos\                | /iewer&ui.action=ru | n&ui.object 🔎 👻 🖒 | SCID01             | 1 - Employee Late T ×                     | <u>ଲି</u> ବ          |
|-------------------------------------|--------------------------------|------------------------------------|---------------------|-------------------|--------------------|-------------------------------------------|----------------------|
| BM Cognos Viewer - TSCID01          | - Employee Late Timeshee       | et Submission v0                   | .6                  |                   |                    | Prabhdeep Singh Log Off                   | About IEI            |
|                                     |                                |                                    |                     | í                 | Keep this ve       | ersion 🗸 🕨 🖌                              | 📩 👻 🌁 Add this repor |
| A&FS<br>BI&ANALYTICS                |                                |                                    |                     |                   | Users a<br>by clic | ccess other reports<br>sking on this Link |                      |
| TSCID0                              | 1 - Employee Late Time         | sheet Submiss                      | sion                |                   |                    |                                           | Nov 12, 20           |
| vision:                             | Period Da<br>Period Da         | te Range (From):<br>te Range (To): |                     |                   |                    |                                           |                      |
|                                     |                                | <u>j</u> ( <i>j</i>                |                     |                   |                    |                                           |                      |
| iv Title Dept Title Dept Cd Empl Id | Empl Last Nm Empl First Nm     | Pay Period Start Dt                | Pay Period End Dt   | Pay Schedule Desc | Times Late         | Report Prompts                            |                      |
| o Records Found.                    |                                |                                    |                     |                   |                    | Employee Id (Optional):                   |                      |

#### **Clearing Browser History**

15) How to Clear History for Different Browsers:

If Users see bellow error message while trying to login please clear your browser history and then try logging in again.

| 🏶 TRS Home 🕙 UCD Directory 🔒 UCI - UCPath Ы UCD - TRS Ы KFS 🛞 SR | 📿 HipChat |
|------------------------------------------------------------------|-----------|
| IBM Cognos Software                                              |           |
| DPR-ERR-2107                                                     |           |
| The User Capabilities Cache cookie cannot be decoded.            |           |
| Details <b>∀</b>                                                 |           |
|                                                                  | ß         |
| ОК                                                               |           |

#### Clear History for Firefox browser

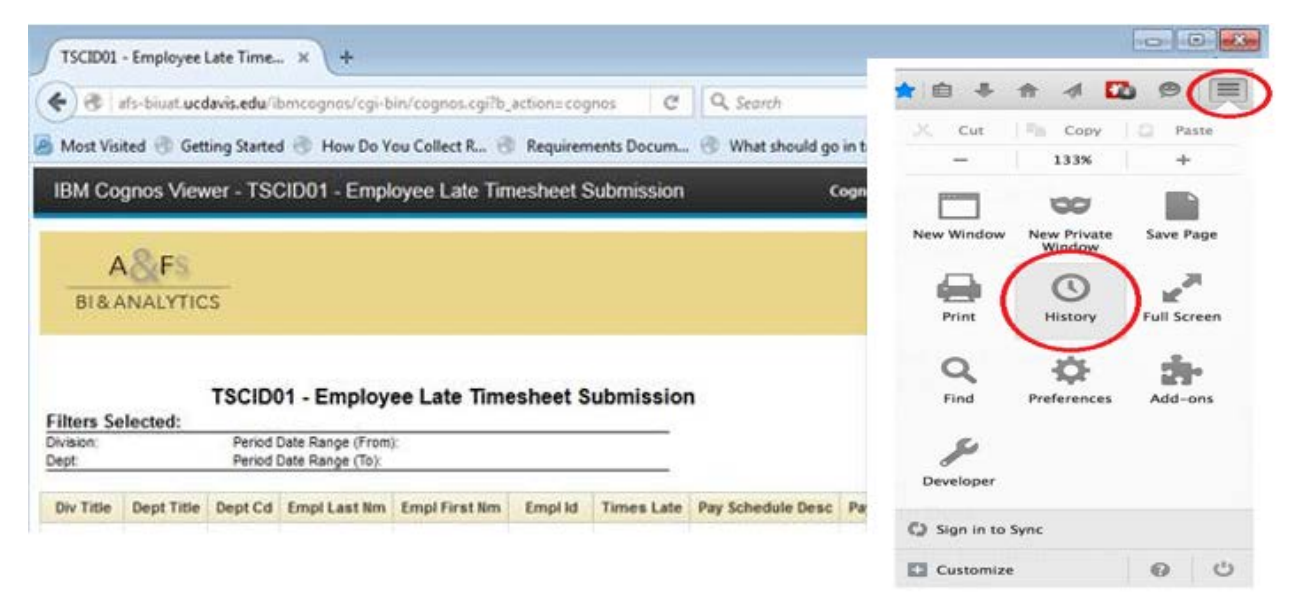

#### For Google Chrome:

| _  |                            |              | -           |           | - 0    | X      |
|----|----------------------------|--------------|-------------|-----------|--------|--------|
|    |                            |              |             |           |        | ☆      |
|    |                            |              | New tab     |           |        | Ctrl+T |
|    |                            |              | New window  | /         | (      | Ctrl+N |
|    |                            |              | New incogni | to window | Ctrl+S | hift+N |
|    | History                    | Ctrl+H       | History     |           |        |        |
|    | Recently closed            | 13           | Downloads   |           |        | Ctrl+J |
| \$ | Settings                   | Ctrl+Shift+T | Bookmarks   |           |        |        |
|    | No tabs from other devices |              | Zoom        | - 100%    | 6 +    | 53     |
| _  |                            |              | Print       |           |        | Ctrl+P |
|    |                            |              | Find        |           |        | Ctrl+F |
|    |                            |              | More tools  |           |        |        |

For Internet Explorer:

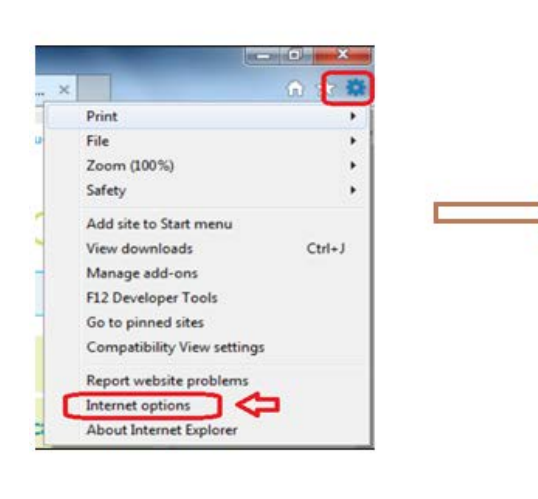

| eneral                                                                                                    | security                                                                                    | Privacy                                                                                                    | Content                                                   | Connections                                       | Programs                  | Advanced |
|----------------------------------------------------------------------------------------------------|---------------------------------------------------------------------------------------------|----------------------------------------------------------------------------------------------------|-----------------------------------------------------------|---------------------------------------------------|---------------------------|----------|
| Home pa                                                                                                    | sge                                                                                         |                                                                                                    |                                                           |                                                   |                           |          |
| -                                                                                                    | To crea                                                                                     | ate home                                                                                                    | page tabs,                                                | type each add                                     | dress on its o            | wn line. |
|                                                                                                    | http:                                                                                       | //account                                                                                                    | ting.ucdav                                                | is.edu/                                           |                           | ~        |
|                                                                                                    |                                                                                             |                                                                                                    |                                                           |                                                   |                           | 4        |
|                                                                                                    |                                                                                             |                                                                                                    |                                                           |                                                   |                           | 1073     |
|                                                                                                    |                                                                                             | Use cu                                                                                                    | rrent                                                     | Use default                                       | Use n                     | ew tab   |
| Startup                                                                                                    | -                                                                                           | 5-5-<br>                                                                                                    | 1000                                                      |                                                   | 94/90                     |          |
|                                                                                                    |                                                                                             |                                                                                                    |                                                           |                                                   |                           |          |
| ) St                                                                                                    | art with ta                                                                                 | abs from th                                                                                                    | he last ses                                               | sion                                              |                           |          |
| ) St                                                                                                    | art with ta<br>art with h                                                                   | abs from the ome page                                                                                                    | he last ses                                               | sion                                              |                           |          |
| ) St<br>St<br>Tabs -                                                                                                    | art with ta<br>art with h                                                                   | abs from ti<br>ome page                                                                                                    | he last ses                                               | sion                                              |                           |          |
| Sto<br>Sto<br>Tabs —<br>Chang                                                                                                    | art with ta<br>art with h<br>ge how we                                                      | abs from the ome page                                                                                                    | he last ses                                               | sion<br>d in tabs.                                | Ta                        | abs      |
| ) Sta<br>Sta<br>Tabs —<br>Chang                                                                                                    | art with ta<br>art with h<br>ge how we                                                      | abs from ti<br>ome page<br>ebpages a                                                                                                    | he last ses<br>re displaye                                | sion<br>d in tabs.                                | Ta                        | sbs      |
| <ul> <li>Sta</li> <li>Sta</li> <li>Tabs —</li> <li>Chang</li> <li>Browsin</li> </ul>                                                 | art with ta<br>art with h<br>ge how we<br>g history                                         | abs from ti<br>ome page<br>ebpages a                                                                                                    | he last sesi<br>re displaye                               | d in tabs.                                        | Ta                        | sbs      |
| <ul> <li>Str</li> <li>Str</li> <li>Str</li> <li>Tabs —</li> <li>Chang</li> <li>Browsin</li> <li>Deleter</li> <li>form in</li> </ul>  | art with ta<br>art with h<br>ge how we<br>g history<br>e tempora<br>nformatio               | abs from the page abpages a ry files, hi                                                                                                    | he last ses<br>re displaye<br>istory, cool                | sion<br>ed in tabs.<br>kies, saved pas            | Ta<br>sswords, and        | abs      |
| Str Str Str Str Str Str Str Str Str Str                                                                                              | art with ta<br>art with h<br>ge how we<br>g history<br>e tempora<br>nformatio               | abs from the page abpages a ry files, hin n.                                                                                                    | he last ses<br>re displaye<br>istory, cool                | sion<br>Id in tabs.<br>Kies, saved par            | Ta<br>sswords, and        | abs      |
| Str<br>Str<br>Tabs —<br>Chang<br>Browsin<br>Delete<br>form i<br>Delete                                                               | art with ta<br>art with h<br>ge how we<br>g history<br>e tempora<br>nformatio<br>elete brow | abs from the ome page abpages a ry files, hi n.                                                                                                    | he last ses<br>re displaye<br>istory, cool                | d in tabs.<br>Kies, saved pa                      | Ta<br>sswords, and        | abs      |
| <ul> <li>Sta</li> <li>Sta</li> <li>Tabs —</li> <li>Chang</li> <li>Browsin</li> <li>Deletar form i</li> <li>Deletar form i</li> </ul> | art with ta<br>art with h<br>ge how we<br>g history<br>e tempora<br>nformatio<br>dete brow  | abs from the page of the page of the page | he last ses<br>re displaye<br>istory, cool                | d in tabs.<br>kies, saved par<br>Delete           | Ta<br>sswords, and        | d web    |
| Sta<br>Sta<br>Tabs —<br>Chang<br>Browsin<br>Delete<br>form i<br>Delete<br>form i                                                     | art with ta<br>art with h<br>ge how we<br>g history<br>e tempora<br>nformatio<br>elete brow | abs from the page of the page of the page | he last sest<br>re displaye<br>istory, cool               | d in tabs.<br>Kies, saved pa:<br>Delete           | Ta<br>sswords, and        | d web    |
| Str<br>Str<br>Tabs —<br>Chang<br>Browsin<br>Delete<br>form i<br>Delete<br>form i<br>Delete<br>form i                                 | art with ta<br>art with hi<br>ge how we<br>g history<br>a tempora<br>nformatio<br>dete brow | abs from ti<br>ome page<br>ebpages a<br>ry files, hi<br>n.<br>sing histor                                                                                                    | he last sest<br>re displaye<br>istory, cool<br>ry on exit | id in tabs.<br>Kies, saved par<br>Delete<br>Fonts | Ta<br>sswords, and<br>Set | d web    |

### **Report Tips**

- All report prompts/filters are optional. If no search criteria is entered before clicking the Submit button, the default settings will return all late time submissions or late approval results for the past two fiscal years to current.
- The message "No Records Found", indicates there are no records present in the database matching the Filter criteria or the date range selected is outside the "Data retention criteria" for the application.
- If the word "Default" appears within the supervisor name columns of the Supervisor Late Approvals report, this generally indicates the supervisor is not an active employee in the Payroll/Personnel System (PPS), but rather is a UC Davis Temporary Affiliate (TAF).
- The search results may generate from one to multiple pages based on the search criteria selected. Use "Page up", "Page Down", "Top", "Bottom" links to navigate through different pages in the report. The "Page up/Page down" buttons are located in the lower left corner of the results page.
- "Email Report" feature is currently not open on the Cognos report.
- Have questions or need help with the use of these reports? Feel free to contact the TRS Help Desk at trshelp@ucdavis.edu.